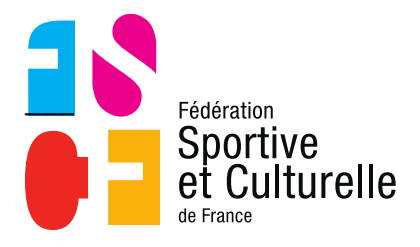

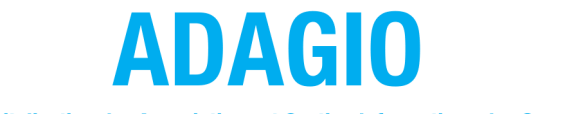

(Aide à la Digitalisation des Associations et Gestion Informatique des Organisations)

# RENOUVELER OU SAISIR DES LICENCES DANS SON ASSOCIATION

# **1 SAISIR DES LICENCES**

# 1.1 ACCÉDER À L'ESPACE DE SAISIE

Il est possible d'accéder de deux manières différentes à l'espace de saisie des licences :

Dans le menu de gauche en choisissant la ligne « Licences » puis → « Saisie d'une licence ».

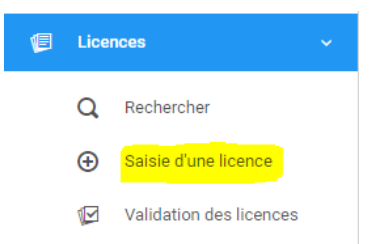

• Soit par le bouton « Saisie licences » présent sur la page d'accueil de l'association.

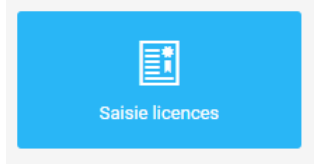

# 1.2 L'ESPACE DE SAISIE

La saisie d'une licence se déroule en quatre étapes.

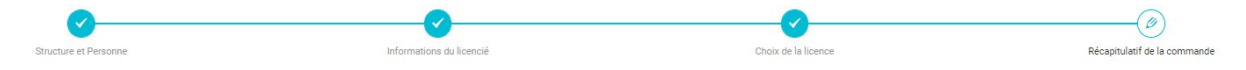

# 1.2.1 STRUCTURE ET PERSONNE

Cette première étape permet tout d'abord de visualiser un certain nombre d'informations sur l'association comme :

- Le nom et le numéro de l'association
- Le solde et les informations bancaires de la structure
- La date de la dernière affiliation
- Les discipline(s) pratiquée(s) dans l'association

Enfin, c'est aussi le moment de choisir la personne concernée par la prise de licence via le bouton **« Choix d'une personne »**.

| Enoix de la structure                                                                              |                                                                                                    |
|----------------------------------------------------------------------------------------------------|----------------------------------------------------------------------------------------------------|
| Informations bancaires de la structure         Compte Actif       Commande à l'acte         0,00 € | 0852284       ASAP LE PERRIER         Type de structure         Association         Statut Juridique         Association         Dernière Affiliation         Saison 2020-2021         Discipline(s) pratiquée(s)         AUTRES DANSES         AUTRES ACTIVITÉS GYMNIQUES ET D'DXPRESSION         GYM FORM DÉTENTE         ZUMEA |
| L Choix de la personne                                                                             |                                                                                                    |
| 2 Choix d'une personne                                                                             | • Veuillez choisir une personne en cliquant sur le bouton ci-contre.                                                                                                    |

Pour choisir la personne, il faut passer par le module de recherche d'ADAGIO. Pour l'exemple nous allons attribuer une licence à Arnaud DELAIRE.

| Code adhérent / N                                                                                                    | lom / Prénom     |                 |                  |                        |
|----------------------------------------------------------------------------------------------------|------------------|-----------------|------------------|------------------------|
| arnaud delaire                                                                                                    |                  |                 |                  |                        |
| 🔵 Da                                                                                                    | ns la structure  | Non Licenciés e | en 2020-2021     | Licenciés en 2019-2020 |
|                                                                                                    |                  | Q Rech          | ercher           |                        |
| Résultats de la rec                                                                                                    | cherche :        |                 |                  |                        |
| Code                                                                                                    | Nom              | Né(e) le        | Dernière licence | Ville                  |
| 1332582                                                                                                    | M DELAIRE Arnaud | 09/06/1993      | 2021             | 59640 DUNKERQUE        |
| La personne n'est pas présente dans le tableau ? Vérifiez vos filtres de recherche ou<br>ajoutez la en cliquant sur le bouton ci-dessous. |                  |                 |                  |                        |

S'il s'agit d'un renouvellement pour un licencié présent la saison précédente, vous pouvez saisir son nom et sous le nom cocher « Dans la structure », la recherche sera plus rapide.

Après avoir cliqué sur le nom de la personne dans les résultats, nous arrivons à l'étape numéro 2.

Si la personne n'existe pas dans la base de données

Si la personne est un nouveau licencié, il y a de fortes chances qu'elle n'apparaisse pas dans la base de données d'ADAGIO.

Après avoir minutieusement vérifié dans la base de données d'ADAGIO vous pouvez utiliser le bouton **« Ajout d'une nouvelle personne** » accessible directement en bas du module de recherche.

Si la personne vient d'une autre association FSCF, **elle existe dans ADAGIO et vous ne devez pas la créer**, elle conserve son identité en tant que personne dans ADAGIO, mais vous pourrez lui attribuer une licence dans votre association.

Exemple :

| Code adhérent / N                | lom / Prénom                                    |                                            |                           |                                 |  |
|----------------------------------|-------------------------------------------------|--------------------------------------------|---------------------------|---------------------------------|--|
| laure siara                      |                                                 |                                            |                           |                                 |  |
| O Da                             | ins la structure                                | Non Li                                     | cenciés en 2020-2021      | Licenciés en 2019-2020          |  |
|                                  |                                                 |                                            |                           |                                 |  |
|                                  |                                                 |                                            | Q Rechercher              |                                 |  |
| Résultats de la re               | cherche :                                       |                                            |                           |                                 |  |
| Code                             | Nom                                             | Né(e) le                                   | Dernière licence          | Ville                           |  |
|                                  |                                                 |                                            |                           |                                 |  |
| La personne n<br>ajoutez la en c | lest pas présente dar<br>cliquant sur le boutor | ns le tableau ? Vérifiez vo<br>ci-dessous. | s filtres de recherche ou | + Ajout d'une nouvelle personne |  |
|                                  |                                                 |                                            |                           |                                 |  |

Se reporter à la fiche « Créer une personne » pour avoir les détails de la procédure.

## 1.2.2 INFORMATIONS DU LICENCIÉ

Au cours de cette étape il est possible de vérifier que les informations du licencié soient correctes **(attention l'adresse mail est obligatoire)**, si ce n'est pas le cas un bouton de modification est présent.

| <ul> <li>Informations du licent</li> <li>1332582 M DELAIRE Arnau</li> </ul> | cié<br>d                                                  |                       |
|-----------------------------------------------------------------------------|-----------------------------------------------------------|-----------------------|
|                                                                             | Ces informations ont-elles cha                            | angé ?                |
|                                                                             | Né(e) le 09/06/1993                                       |                       |
|                                                                             | E-mail : a.delaire@hotmail.fr                             |                       |
|                                                                             | N* Téléphone : 0658696545                                 |                       |
|                                                                             | 59640 DUNKERQUE<br>06 58 69 65 45<br>a.delaire@hotmail.fr |                       |
| < Retour                                                                    | 🛃 Modifier ces informations                               | ✔ Continuer la saisie |

Plus bas vous trouvez toutes les **conditions et propositions** de la fédération qu'il faut cocher en fonction des souhaits du licencié.

ATTENTION : les conditions d'utilisation des données ainsi que l'attestation sur l'honneur sont des mentions obligatoires.

|          | Attestation sur l'honneur * : Je soussigné M VANPEPERSTRAETE Simon atteste avoir l'autorisation du licencié me permettant de modifier ses données personnelles.                                                                                                    |
|----------|----------------------------------------------------------------------------------------------------|
|          | Droit image : Je soussigné, M VANPEPERSTRAETE Simon, responsable de la structure ASAP LE PERRIER, reconnaît que l'adhérent pour lequel j'effectue la saisie<br>m'autorise à insérer sa photo d'identité sur sa licence et qu'il autorise la FSCF à exploiter toutes les photos et vidéos prises dans le cadre des activités fédérales pour des<br>actions publicitaires ou promotionnelles. Cette autorisation est consentie pour le territoire français et une durée de dix (10) ans à compter de la captation de son image.<br>Je reconnais avoir informé l'adhérent qu'il disposait d'un droit d'accès, de modification, de rectification et de suppression des données qui le concerne (art. 34 de la loi "<br>Informatique et Libertés "), soit par son espace personnel, soit en contactant directement la Fédération Sportive et Culturelle de France. |
| <b>~</b> | Conditions d'utilisation des données * : Je soussigné, M VANPEPERSTRAETE Simon, représentant la structure ASAP LE PERRIER, déclare que la personne physique pour<br>le compte de laquelle j'effectue la présente saisie (son représentant légal le cas échéant) a pris connaissance de la réglementation fédérale et s'engage à la respecter.                                                                                                    |
|          | Offres commerciales FSCF : Je déclare que la personne physique pour laquelle j'effectue la présente saisie (son représentant légal le cas échéant) autorise la FSCF à lui adresser des offres commerciales.                                                                                                    |
|          | Offres commerciales partenaires FSCF : Je déclare que la personne physique pour laquelle j'effectue la présente saisie (son représentant légal le cas échéant) autorise<br>les partenaires de la FSCF à lui adresser des offres commerciales.                                                                                                    |
|          | Lettre d'informations : Je déclare que la personne physique pour laquelle j'effectue la présente saisie (son représentant légal le cas échéant) souhaite s'abonner à la newsletter fédérale.                                                                                                    |

### 1.2.3 CHOIX DE LA LICENCE

Au cours de cette troisième étape vous allez pouvoir choisir toutes les spécificités de la licence, voici comment se présente l'interface :

| L CHOIX DE LA LICENCE                    | CERTIFICAT MÉDICAL                       |
|------------------------------------------|------------------------------------------|
| Choix du type de licence 👻               | Veuillez sélectionner un type de licence |
| CHOIX DES DISCIPLINES                    |                                          |
| Veuillez sélectionner un type de licence |                                          |
|                                          |                                          |

Form + ? (Programme santé Atoutform', pratiquant d'une activité physique adaptée, Form+)

#### 1. Choix de la licence

En premier lieu, vous devez sélectionner le type de licence grâce à la liste déroulante :

| Choix du type de licence                 |  |
|------------------------------------------|--|
| AC - Activités de Compétitions sportives |  |
| CL - Activités en loisir                 |  |
| CD - Catégorie Dirigeants                |  |
| CA - Sports Collectifs                   |  |
| CE - Petite enfance                      |  |
| AM - Activités multiples                 |  |

En fonction du choix de licence et de l'activité pour la personne, ADAGIO détecte automatiquement si un certificat médical ou une attestation de santé est nécessaire ou non.

## 2. Choix de la discipline

Peu importe la licence que vous venez de sélectionner, il faut que vous choisissiez une discipline.

Pour les dirigeants, possibilité de choisir aucune activité pratiquée.

| CHOIX DES DISCIPLINES |  |
|-----------------------|--|
|                       |  |
| Gymnastique féminine  |  |
| Twirling              |  |

Form + ? (Programme santé Atoutform', pratiquant d'une activité physique adaptée, Form+)

Le choix de la précision Form+ ne retire pas le choix d'une activité (ex : gym form').

#### 3. Certificat médical

Pour le certificat médical : il y a deux types de situations :

#### 1) Personne ayant un certificat médical valide pour la nouvelle saison

Si la personne possède un certificat médical en cours de validité, ADAGIO va directement vous l'indiquer. Vous avez alors deux possibilités :

- Certifier que l'adhérent ou son représentant légal a attesté que chacune des rubriques du questionnaire de santé a donné lieu à une réponse négative. Dans ce cas le certificat médical en cours est toujours valable. Le nom du médecin n'a pas été saisi dans Lolit@ et de ce fait apparaît la mention « non renseigné » jusqu'au prochain CM.
- Ajouter un nouveau certificat médical car l'adhérent ou son représentant légal n'a pas répondu au questionnaire de santé, ou a répondu positivement à une des rubriques du questionnaire de santé. Dans ce dernier cas, le certificat en cours n'est plus valable et doit être remplacé par un nouveau certificat de moins de 6 mois à la date de saisie de la licence dans ADAGIO.

CERTIFICAT MÉDICAL

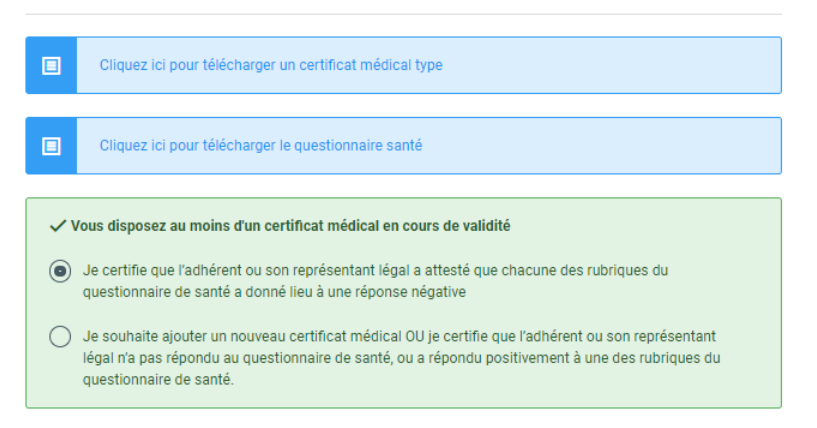

#### 2) Personne n'ayant pas de certificat médical

Si vous choisissez une licence qui nécessite un certificat médical et que la personne n'en a pas un en cours de validité, vous allez devoir obligatoirement renseigner : le nom du médecin et la date du certificat médical.

Nous vous conseillons également de le numériser directement, afin de pouvoir le retrouver très rapidement sur la fiche de la personne.

| CERTIFICAT MÉDICAL                                                                                                    |                                                   |  |
|----------------------------------------------------------------------------------------------------|---------------------------------------------------|--|
| Cliquez ici pour télécharger un certificat médical type                                                                                                    |                                                   |  |
| Cliquez ici pour télécharger le questionnaire santé                                                                                                    |                                                   |  |
| Nom du médecin                                                                                                    | Date du certificat                                |  |
| ex : Remi Taroni                                                                                                    | JJ/MM/AAAA                                        |  |
| Certificat :                                                                                                    | N°RPPS (Conseil national de l'Ordre des médecins) |  |
| Choisir un fichier                                                                                                    | <b>E</b>                                          |  |
| Je soussigné(e) M VANPEPERSTRAETE Simon, responsable du club, reconnait être en possession des<br>documents suivants correspondant à la personne physique associée à la saisie en cours de :<br>- L'attestation médicale de réponse négative à toutes les questions du questionnaire de santé « QS sport »<br>pour le renouvellement de licence pour la pratique sportive, lorsque la présentation d'un nouveau certificat<br>n'est pas exigée<br>- un certificat médical de moins d'1 an pour la saisie initiale de la licence, ou son renouvellement<br>conformément à la règlementation<br>- un certificat médical de moins de 6 mois en cas de réponse positive à au moins une des questions du<br>questionnaire de santé « QS Sport »<br>Le dit certificat médical doit mentionner la pratique en compétition, s'il s'agit d'une licence compétition. |                                                   |  |

Le scan du certificat médical ainsi que le n° RPPS ne sont pas obligatoires.

#### 4. Honorabilité

Toute personne ayant une fonction d'encadrant des activités ou de membre du conseil d'administration (ou comité directeur) ou membre d'un comité de section doit être déclarée du point de vue de l'honorabilité, conformément aux dispositions du code du sport. La fédération applique les mêmes consignes pour les activités autres que sportives.

Vous devez déclarer :

- Le pays de naissance
- Le département de naissance
- La commune de naissance
- Le nom de naissance (uniquement le nom, ne pas saisir le prénom)

Pour une personne née à l'étranger, renseigner le pays, la ville et le nom de naissance

| HONORABILITÉ                                                                                                    |                                                                                                    |
|----------------------------------------------------------------------------------------------------|----------------------------------------------------------------------------------------------------|
| Encadrant 🗸 Dirigeant                                                                                                    |                                                                                                    |
| Pays de naissance                                                                                                    |                                                                                                    |
| FRANCE                                                                                                    | •                                                                                                    |
| Département de naissance                                                                                                    | Commune de naissance                                                                                                    |
| · · · · · · · · · · · · · · · · · · ·                                                                                                    |                                                                                                    |
| Nom de naissance                                                                                                    |                                                                                                    |
| VANPEPERSTRAETE                                                                                                    |                                                                                                    |
| Information Ministère des Sports :<br>Dans le cadre de la lutte contre les violences sexuelles<br>soumis(es) à une obligation légale d'honorabilité. Le M<br>d'honorabilité pour les encadrants(es) bénévoles et ex<br>fédérations sportives. Il est nécessaire de renseigner p<br>fonctions de dirigeant(e) et/ou d'encadrant(e), en supp<br>naissance, Pays de naissance et commune de naissan | dans le sport, les dirigeants(es) et encadrants(es) sont<br>linistère des Sports a souhaité systématiser le contrôle<br>ploitants(es) d'EAPS licenciés(es) auprès des<br>our chacun de vos licenciés(es), s'il ou elle occupe des<br>lément des données déjà présentes, les Nom de<br>ce. |

Attention à remplir ce document avec la plus grande minutie, si vous déclarez de fausses informations vous exposez votre association ainsi que la fédération à des poursuites pénales.

Si vous prenez une licence CD pour la personne, elle sera automatiquement déclarée comme dirigeant d'un point de vue de l'honorabilité. La licence CD concerne les membres du CA de l'association, ainsi que les encadrants et les juges et arbitres qui ne pratiquent pas l'activité.

Si la personne est à la fois dirigeant et encadrant bénévole, vous pouvez cocher les deux cases.

| Ŷ | HONORABILITÉ |           |
|---|--------------|-----------|
|   | Encadrant    | Dirigeant |

Si elle est encadrante professionnelle, vous devez renseigner son numéro de carte professionnelle.

| P HONORABILITÉ   |                                 |
|------------------|---------------------------------|
| Second Dirigeant |                                 |
|                  | Numéro de carte professionnelle |
|                  |                                 |

### 5. Assurance fédérale

Vous pouvez ensuite souscrire pour la personne l'assurance fédérale Individuelle Accident ou non. Si vous souscrivez, vous devez ensuite choisir entre :

- Une assurance Individuelle Accident Mini
- Une assurance Individuelle Accident Midi
- Une assurance Individuelle Accident Maxi

| ■ INFORMATIONS COMPLÉMENTAIRES                                                                                                    |
|----------------------------------------------------------------------------------------------------|
| Assurance fédérale : 💽 Avec                                                                                                    |
| La FSCF invite ses licenciés à souscrire à des garanties Individuelle Accident pour les éventuels dommages<br>corporels qu'ils pourraient subir dans le cadre de leur pratique sportive.<br>Dans ce cadre, la FSCF propose à ses licenciés de souscrire au contrat collectif fédéral d'assurance<br>Individuelle Accident dont les détails figurent dans la notice ci-après : Notice d'information.                                               |
| Je soussigné, M VANPEPERSTRAETE Simon, représentant la structure 9743271 - ASSOCIATION SPORTIVE<br>DE TURQUANT, déclare que la personne physique associé à la saisie en cours (ou son représentant légal)<br>souhaite souscrire à l'assurance individuelle Accident de base proposée par la FSCF.<br>L'adhésion aux garanties complémentaires sera possible depuis l'espace personnel du licencié (dossier<br>Documentation / FSCF / Assurances). |
| OPTIONS DE LICENCES                                                                                                    |
| Assurances individuelles                                                                                                    |
| Non Assurance I.A Mini                                                                                                    |
| Non Assurance I.A Midi                                                                                                    |
| Assurance I.A Maxi                                                                                                    |

Pour le détail des modalités et tarifs de l'assurance individuelle, voir le Pack Activité sur <u>fscf.asso.fr/assurances</u>

Une fois tous les éléments paramétrés, vous pouvez calculer le tarif puis cliquer sur « continuer avec cette licence ».

| ١                                                                                               |         |
|-------------------------------------------------------------------------------------------------|---------|
| Licence + RC 2022 - AM - Activités multiples Senior - 1332582 M DELAIRE Arnaud + Assurance R.C. | 16,00€  |
| Cotisation Régionale - M DELAIRE Arnaud                                                         | 0,00 €  |
| Cotisation Départementale - M DELAIRE Arnaud                                                    | 2,00 €  |
| Assurance I.A Midi                                                                              | 3,75€   |
| TOTAL DE LA LICENCE                                                                             | 21,75 € |
| Calculer le tarif Continuer avec cette licence >                                                |         |

## 1.2.4 RÉCAPITULATIF DE LA COMMANDE

Lors de cette dernière étape vous retrouvez l'ensemble du récapitulatif de la commande avec le détail du calcul du tarif.

| L PERSONNE                                                                                                    |         |
|----------------------------------------------------------------------------------------------------|---------|
| M DELAIRE Amaud<br>N°1332582<br>Né(e) le 09/06/1993                                                                   |         |
| 0661831 - SAUSHEIM TT<br>Ligue : 44 - FSCF CR GRAND EST<br>Département : 068 - FSCF CD HAUT RHIN<br>I LICENCE CHOISIE |         |
| -<br>Licence + RC 2022 - AM - Activités multiples Senior - 1337582 M DELAIRE Arnaud + Assurance R.C.<br>FROTEMEL      | 16,00€  |
| Cotisation Régionale - M DELAIRE Arnaud                                                                               | 0,00€   |
| Cotisation Départementale - M DELAIRE Arnaud                                                                          | 2,00€   |
| Assurance I.A Midi                                                                                                    | 3,75€   |
| TOTAL DE LA LICENCE                                                                                                   | 21,75 € |
| Retour     Continuer >                                                                                                |         |

En appuyant sur le bouton « **Continuer** » vous validez la création de la licence, et plusieurs options s'offrent à vous :

- Régler la commande
- Saisir une autre licence
- Accéder à la fiche de la personne
- Accéder à la fiche de la structure

| 金 Récapitulatif de la commande                                                                                                    |         |
|----------------------------------------------------------------------------------------------------|---------|
| 2 PERSONNE                                                                                                    |         |
| M DELAIRE Arnaud<br>Nº1332582<br>Né(e) le 09/06/1993                                                                                |         |
| TRUCTURE                                                                                                    |         |
| 0852284 - ASAP LE PERRIER<br>Ligue : 52 - FSCF CR PAYS DE LA LOIRE<br>Département : 085 - FSCF CD VENDEE                            |         |
| ELICENCE CHOISIE                                                                                                    |         |
| Licence + RC 2021 - CD - Catégorie Dirigeants Senior - 1522522 M DELAIRE Arnaud + Assurance R.C.<br>(ONI FORM & DELAIRE<br>F Form + | 14,00 € |
| Cotisation Régionale - M DELAIRE Arnaud                                                                                             | 1,50 €  |
| Cotisation Départementale - M DELAIRE Arnaud                                                                                        | 13,50 € |
| TOTAL DE LA LICENCE                                                                                                    | 29,00 € |
| 🐺 Régler ma commande 🕂 Saisie d'une autre licence 👤 Fiche de la personne 📑 Fiche de la struct                                       | ure     |

Si vous ne voulez pas réaliser d'actions supplémentaire, vous pouvez appuyer sur « **Régler ma commande** ».

Le bouton « **Régler ma commande** » n'apparaît pas si votre association utilise le prélèvement comme moyen de paiement, celle-ci sera donc directement active une fois la saisie validée et l'affichage sera comme ci-dessous :

| 金 Récapitulatif de la commande                                                                                                    |         |
|----------------------------------------------------------------------------------------------------|---------|
| L PERSONNE                                                                                                    |         |
| Mme AUDREEN Martine           N°0233225           Né(e) le 30/09/1955                                                             |         |
| 9743271 - ASSOCIATION SPORTIVE DE TURQUANT<br>Ligue : 52 - FSCF CR PAYS DE LA LOIRE<br>Département : 049 - FSCF CD MAINE ET LOIRE |         |
| ELICENCE CHOISIE                                                                                                    |         |
| Licence + RC 2021 - AM - Activités multiples Senior - 0233225 Mme AUDREEN Martine + Assurance R.C.                                | 16,00 € |
| Cotisation Régionale - Mme AUDREEN Martine                                                                                        | 1,80 €  |
| Cotisation Départementale - Mme AUDREEN Martine                                                                                   | 0,00 €  |
| Assurance I.A Mini                                                                                                    | 1,90 €  |
| TOTAL DE LA LICENCE                                                                                                    | 19,70 € |
| + Saisie d'une autre licence 👤 Fiche de la personne 📕 Fiche de la structure                                                       |         |

En revanche si vous payez en commande à l'acte vous devez soit régler par carte bancaire soit par virement bancaire. Dans le cas du paiement par carte bancaire, une fois la transaction validée la licence est active.

Si vous régler par virement la licence ne sera pas active immédiatement, vous devez effectuer le virement bancaire vers le compte de la fédération, comme il vous sera mentionné à l'écran. Il faut ensuite que la fédération assure avoir reçu le montant de la commande par virement bancaire pour valider la licence, et que le comité départemental puisse l'éditer.

Vous pouvez saisir d'autres licences dans les jours suivants et effectuer le règlement après plusieurs jours de saisie.

Pour sortir de la saisie afin de la reprendre plus tard appuyer sur « Fiche de la structure ».